## Change your EIP fund allocation at www.Vanguard.com

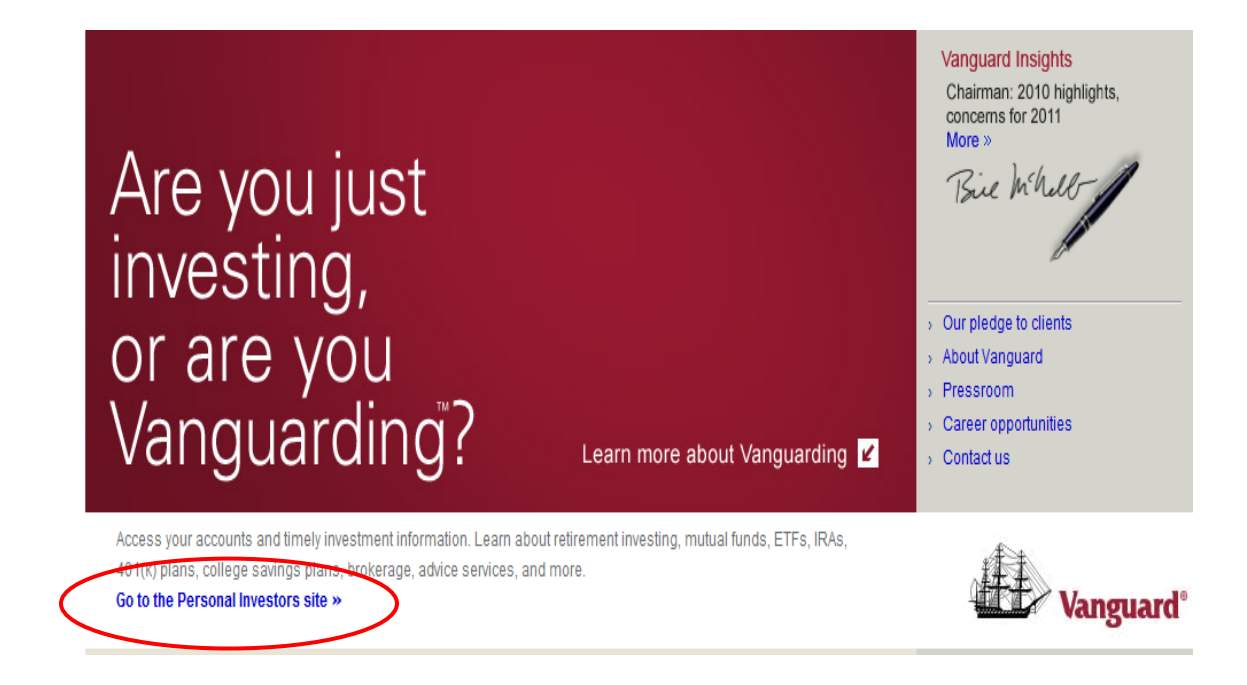

STEP 1: Log on to <u>www.Vanguard.com</u> and click the link Go to the Personal Investors site

**STEP 2**: On the **Personal Investors site** page, enter your user name and click **Log On.** On the following page, you will verify your security image, enter your password, and click **Submit.** 

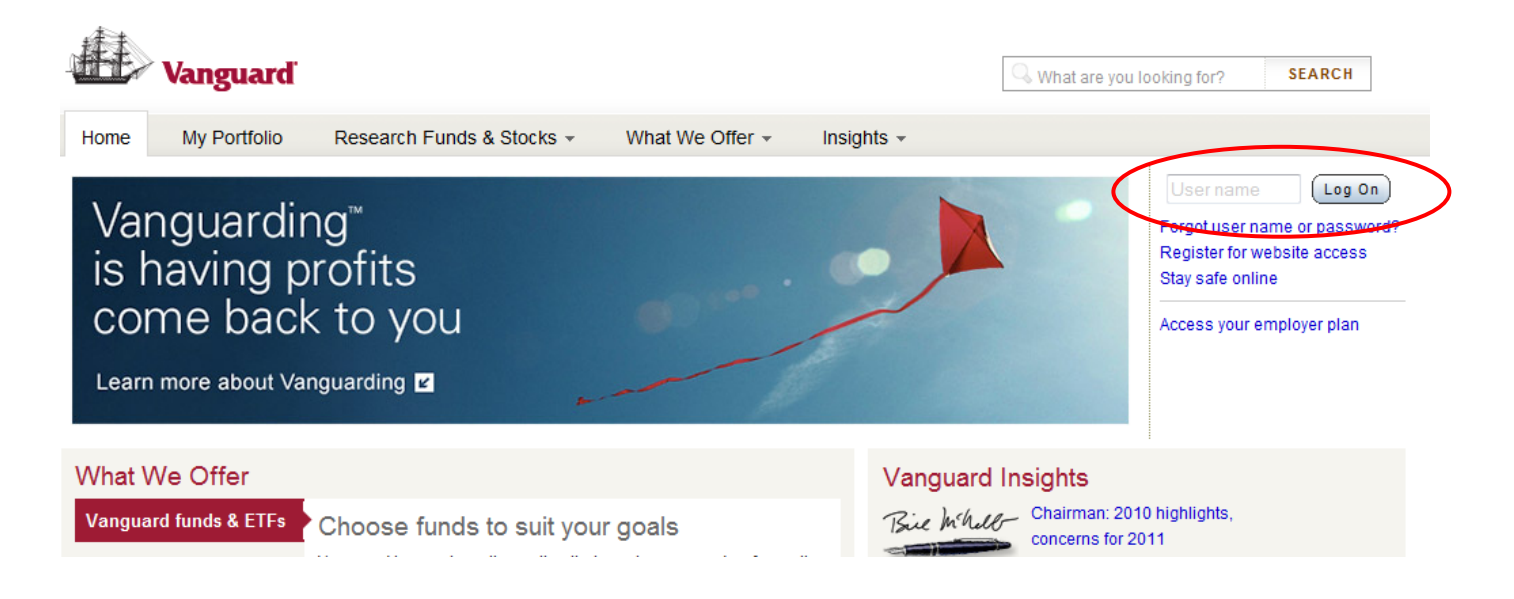

**STEP 3:** On your **Home** page, choose the **Overview** option under the **Plan Summary** tab.

| RETIREMENT PL/           | ANS            |                            |                             | Invest ou        |
|--------------------------|----------------|----------------------------|-----------------------------|------------------|
|                          | /anguard       |                            |                             |                  |
| Home                     | Plan Summary - | Research Funds -           | Planning & Education -      | My Profile 👻     |
| Welcor                   | Overview       | as                         |                             |                  |
| E-mail add<br>Last logon | Performance    | .net Edit th<br>8 PM EST L | is information<br>earn more |                  |
| Balances                 | Contributions  |                            |                             | Account Progress |

**STEP 4:** From the drop-down menu, choose the plan you wish to change: either the **Defined Contribution Retirement Plan – 097337 (401(a)) or** the **Employee Investment Plan – 097336 (403(b)).** 

|   | RETIREMENT F | PLANS             |                       |                        | Invest       | outside your plan Log off | Forms Help Center    |     |                                       |
|---|--------------|-------------------|-----------------------|------------------------|--------------|---------------------------|----------------------|-----|---------------------------------------|
|   |              | Vanguard          |                       |                        |              | What are you looking fe   | Or? SEARCH           |     |                                       |
|   | Home         | Plan Summary -    | Research Funds -      | Planning & Education - | My Profile 👻 |                           |                      |     |                                       |
|   | Plan s       | ummary            |                       |                        |              |                           |                      |     |                                       |
| < | THE J. PAU   | JL GETTY TRUST DE | FINED CONTRIBUTION RE | TIREMENT PLAN - 097337 | $\cdot $     |                           |                      |     | Manage my money<br>Change investments |
|   | Plan ba      | llance            |                       |                        |              | View balar<br>View ur     | nce as of 02/08/2011 | 🛗 😡 | Rollover or plan<br>termination       |

**STEP 5:** On the right-hand side of the screen, under the heading **Manage my money**, click the **Change investments** link.

| RETIREMENT P | PLANS          |                                 |                | Invest or | utside your plan Log off Form | ns Help Center   |      |                                       |
|--------------|----------------|---------------------------------|----------------|-----------|-------------------------------|------------------|------|---------------------------------------|
|              | Vanguard       |                                 |                |           | What are you looking for?     | SEARCH           |      |                                       |
| Home         | Plan Summary - | Research Funds - Planning & Ed  | ucation - My F | Profile 👻 |                               |                  |      |                                       |
| Plan SI      | UMMATY         | NED CONTRIBUTION RETIREMENT PLA | N - 097337 🔻   |           |                               |                  | (    | Manage my money<br>Change investments |
| Plan ba      | lance          |                                 |                |           | View balance a                | as of 02/08/2011 | oi 🗎 | Rollover or plan termination          |

STEP 6: You can either:

- Choose the link you want from beneath the heading Select a transaction, or
- Answer the questions found under the heading **Help me select the right transaction.**

Then, follow the prompts to make your change.

**Note:** If you have questions or need further assistance, contact Vanguard at **800.523.1188.** 

| What are you looking for? SEARCH     Yein Summary Research Funds *   Plan Summary Overview *   Change investments     THE J. PAUL GETTY TRUST DEFINED CONTRIBUTION RETIREMENT PLAN - 097337   Choose a different plan     Choose a different plan     Select a transaction   Exchange funds *     Help me select the right transaction     None of the way money in my plan is currently invested.     Change the way new contributions to my plan will be invested.     Change how your existing plan balance is allocated by entring new percentages for your funds. This will not affect how new contributions will be invested.     Change funds *   Rest your current balance to match your original target asset mix.     Change way our current balance to match your original target asset mix.     Cath help   Yanguard® Target Retirement Funds *      | A            |                                                                              | anter en anter de la competition de la competition de la competi |                                       |
|----------------------------------------------------------------------------------------------------|--------------|------------------------------------------------------------------------------|----------------------------------------------------------------------------------------------------|---------------------------------------|
| Home       Plan Summary • Research Funds • Planning & Education • My Profile •         Plan Summary » Overview » Change Investments         Change investments         THE J. PAUL GETTY TRUST DEFINED CONTRIBUTION RETIREMENT PLAN - 097337         Choose a different plan 12         Select a transaction         Exchange funds »         Transfer money between funds either by percentage or dollar amount. This will not affect how new contributions will be invested.         Change current asset mix »         Change how your existing plan balance is allocated by entering new percentages for your funds. This will not affect how new contributions will be invested.         Rebalance funds »         Reset your current balance to match your original target asset mix.                                                                      |              | Vanguard                                                                     | What are you looking for? SEARCH                                                                                                    |                                       |
| Plan Summary » Overview » Change Investments                                                                                                    | Home         | Plan Summary - Research Funds - Planning & Education -                       | My Profile 👻                                                                                                    |                                       |
| Change investments         THE J. PAUL GETTY TRUST DEFINED CONTRIBUTION RETIREMENT PLAN - 097337         Choose a different plan ∑         Select a transaction         Exchange funds »         Transfer money between funds either by percentage or dollar amount. This will not affect how new contributions will be invested.         Change current asset mix »         Change hunds. This will not affect how new contributions will be invested.         Rebalance funds »         Reset your current balance to match your original target asset mix.                                                                                                    | lan Summa    | ry » Overview » Change Investments                                           |                                                                                                    |                                       |
| THE J. PAUL GETTY TRUST DEFINED CONTRIBUTION RETIREMENT PLAN - 097337 Choose a different plan 2  Select a transaction Exchange funds » Transfer money between funds either by percentage or dollar amount. This will not affect how new contributions will be invested. Change current asset mix » Change how your existing plan balance is allocated by entering new percentages for your funds. This will not affect how new contributions will be invested.  Rebalance funds » Reset your current balance to match your original target asset mix.                                                                                                    | Change       | e investments                                                                |                                                                                                    |                                       |
| Choose a different plan<br>Select a transaction<br>Exchange funds »<br>Transfer money between funds either by percentage or dollar amount. This will<br>not affect how new contributions will be invested.<br>Change current asset mix »<br>Change how your existing plan balance is allocated by entering new percentages<br>for your funds. This will not affect how new contributions will be invested.<br>Rebalance funds »<br>Reset your current balance to match your original target/asset mix.<br>Choose a different plan<br>Change the way money in my plan is currently invested.<br>Change the way new contributions to my plan will be invested.<br>Continue<br>Continue<br>Continue<br>Continue<br>Continue<br>Continue<br>Continue<br>Continue<br>Continue<br>Continue                                                                             | HE J. PAU    | IL GETTY TRUST DEFINED CONTRIBUTION RETIREMENT PLAN                          | N - 097337                                                                                                    | I want to                             |
| Select a transaction<br>Exchange funds »<br>Transfer money between funds either by percentage or dollar amount. This will<br>not affect how new contributions will be invested.<br>Change new your existing plan balance is allocated by entering new percentages<br>for your funds. This will not affect how new contributions will be invested.<br>Rebalance funds »<br>Reset your current balance to match your original target asset mix.                                                                                                    | hoose a dif  | fferent plan »                                                               |                                                                                                    | More options                          |
| Select a transaction<br>Exchange funds »<br>Transfer money between funds either by percentage or dollar amount. This will<br>tot affect how new contributions will be invested.<br>Change the way money in my plan is currently invested.<br>Change the way new contributions to my plan will be invested.<br>Change the way new contributions to my plan will be invested.<br>Continue<br>Continue<br>Continue<br>Plan rul<br>Exchange<br>Related<br>Take our<br>Complete<br>Planning<br>Fund rule<br>Vanguard<br>Continue<br>Plan rul<br>Exchange<br>Contributions to my plan will be invested.<br>Continue<br>Plan rul<br>Exchange<br>Contributions to my plan will be invested.<br>Continue                                                                                                    |              |                                                                              |                                                                                                    |                                       |
| Select a transaction         Exchange funds »         Transfer money between funds either by percentage or dollar amount. This will<br>tot affect how new contributions will be invested.         Change current asset mix »         Change how your existing plan balance is allocated by entering new percentages<br>or your funds. This will not affect how new contributions will be invested.         Rebalance funds »         Reset your current balance to match your original target/asset mix.                                                                                                    |              |                                                                              |                                                                                                    | <br>Related links                     |
| Exchange funds » Transfer money between funds either by percentage or dollar amount. This will tot affect how new contributions will be invested. Change current asset mix » Change how your existing plan balance is allocated by entering new percentages or your funds. This will not affect how new contributions will be invested. Rebalance funds » Reset your current balance to match your original target asset mix. Get help Vanguard® Target Retirement Funds »                                                                                                    | Select a     | a transaction                                                                | Help me select the right transaction                                                                                                    | Take our Investor                     |
| <ul> <li>Transfer money between funds either by percentage or dollar amount. This will not affect how new contributions will be invested.</li> <li>Change current asset mix »</li> <li>Change how your existing plan balance is allocated by entering new percentages or your funds. This will not affect how new contributions will be invested.</li> <li>Continue</li> <li>Continue</li> <li>Continue</li> <li>Complete Way money in my plan is currently invested.</li> <li>Continue</li> <li>Continue</li> <li>Continue</li> <li>Complete Way money in my plan is currently invested.</li> <li>Continue</li> <li>Continue</li> <li>Continue</li> <li>Continue</li> <li>Continue</li> <li>Continue</li> <li>Continue</li> <li>Continue</li> <li>Continue</li> <li>Continue</li> <li>Continue</li> <li>Continue</li> <li>Continue</li> <li>Continue</li> </ul> | xchange      | funds »                                                                      |                                                                                                    | Questionnaire                         |
| ot affect how new contributions will be invested. Change current asset mix » Change how your existing plan balance is allocated by entering new percentages or your funds. This will not affect how new contributions will be invested. Rebalance funds » Reset your current balance to match your original target asset mix. Get help Vanguard® Target Retirement Funds » Contribut                                                                                                    | ransfer mo   | ney between funds either by percentage or dollar amount. This will           | Ochange the way money in my plan is currently invested.                                                                                                    | Complete Tool Bo                      |
| Change current asset mix » Change how your existing plan balance is allocated by entering new percentages or your funds. This will not affect how new contributions will be invested. Rebalance funds » Reset your current balance to match your original target asset mix. Get help Vanguard® Target Retirement Funds » Contribut                                                                                                    | ot affect ho | w new contributions will be invested.                                        | Change the way new contributions to my plan will be invested.                                                                                                    | Planning & Educat                     |
| Change how your existing plan balance is allocated by entering new percentages<br>or your funds. This will not affect how new contributions will be invested.<br>Rebalance funds »<br>Reset your current balance to match your original target asset mix.<br>Get help<br>Vanguar@ Target Retirement Funds »<br>Contribut                                                                                                    | hange cu     | urrent asset mix »                                                           | Continue                                                                                                    | Fund rules                            |
| or your funds. This will not affect how new contributions will be invested.  Rebalance funds » Reset your current balance to match your original target asset mix.  Get help Vanguard® Target Retirement Funds » Contribut                                                                                                    | hange how    | <i>i</i> your existing plan balance is allocated by entering new percentages |                                                                                                    | options                               |
| Rebalance funds »     Plan rul       Reset your current balance to match your original target asset mix.     Get help       Vanguard® Target Retirement Funds »     Contribut                                                                                                    | or your fund | is. This will not affect how new contributions will be invested.             |                                                                                                    | · · · · · · · · · · · · · · · · · · · |
| Reset your current balance to match your original target asset mix. Get help Exchang Vanguard® Target Retirement Funds » Contribut                                                                                                    | ebalance     | e funds »                                                                    |                                                                                                    | Plan rules abou                       |
| Vanguard® Target Retirement Funds » Contribut                                                                                                    | leset your c | current balance to match your original target asset mix.                     | Get help                                                                                                    | Exchanges                             |
| Change contribution allocation »                                                                                                    | hange co     | partribution allocation »                                                    | Vanguard® Target Retirement Funds »                                                                                                    | Contribution alloca                   |
| Change how new contributions are invested, but leave existing fund balances One fund may be all you need. Find out which fund is best for you.                                                                                                    | hange how    | / new contributions are invested, but leave existing fund balances           | One fund may be all you need. Find out which fund is best for you.                                                                                                    |                                       |
| ilone.                                                                                                    | lone.        |                                                                              |                                                                                                    |                                       |